## ESR-9753 Wireless Broadband Router **Quick Start Guide**

Connect the supplied power-adapter to the power inlet port and connect it to a wall outlet. Then, the router automatically enters the self-test phase. During self-test phase, Power LED will blink briefly, and then will be

### CHECK

- A standard CD-ROM drive
- Internet connection should be setup & ready to use (ADSL or cable modem).
- Modem must provide RJ45 port to connect with ESR-9753.
- Microsoft Windows compatible PC/Notebook with UPnP enabled network adapter
- CAT 5 network cable(s), RJ45 port on PC/Notebook.

### STEP 1

Connect ESR-9753 WAN port & your modem WAN port with RJ45 cable.

### STEP 2

Power up ESR-9753.POWER led on front panel lights up & remains stable.

### STEP 3

Connect ESR-9753 LAN port & PC/Notebook RJ45 port with network cable.

- 🗆 ×

New (D:

23

Dial-Up Networking

### STEP 4

📕 My Computer

d d

3½ Floppy (A:)

1

Control Panel

6 object(s)

<u>File E</u>dit <u>V</u>iew <u>H</u>elp

(C:)

Ì

Printers

Insert Wizard CD into your CD-ROM drive and browse it with Windows Explorer.

Acrobat6

autorun.inf

image

Wizard.exe

Manuals

# lit continuously to indicate that this product is in normal operation.

### Step 5

Click on [Setup Wizard] and follow the instruction given on the screen to complete the initial device configuration.

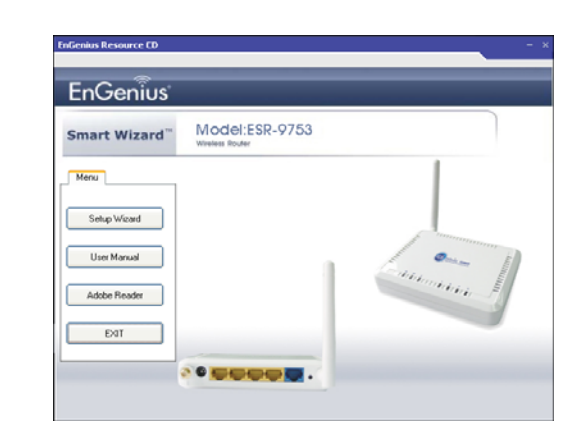

### Step 6

Click Next to Proceed with the wizard on the connection of the router.

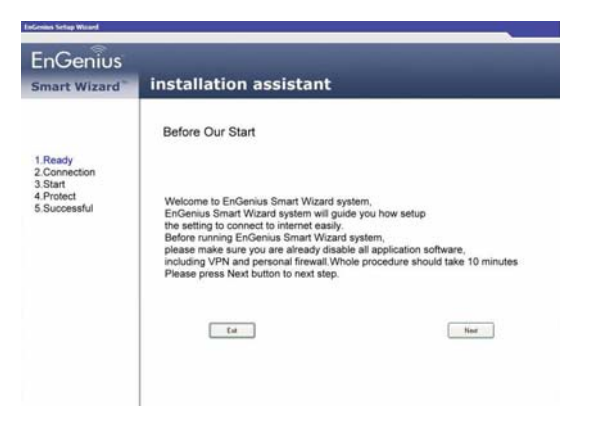

Click on "Wizard.exe" to activate SMART WIZARD.

### Click 'Next" to start connection

| EnGenius<br>Smart Wizard                                        | installation assistant                                                                                                    |
|-----------------------------------------------------------------|----------------------------------------------------------------------------------------------------|
| 1.Ready<br>2.Connection<br>3.Start<br>4.Protect<br>5.Successful | <section-header>Connection of Equipment<br/>United States of the states of the states of t</section-header> |

### Step 9

Click 'Next' to proceed

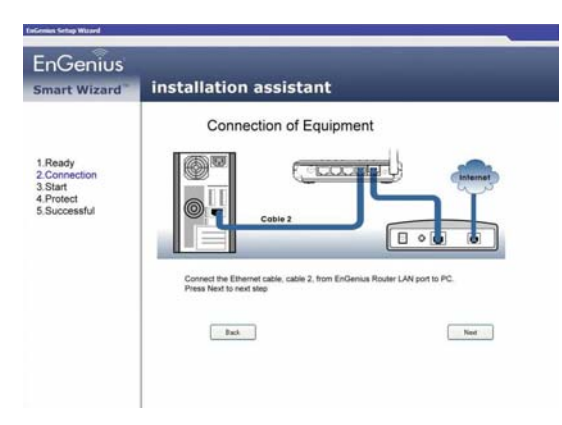

### Step 10

### Click 'Next' to proceed

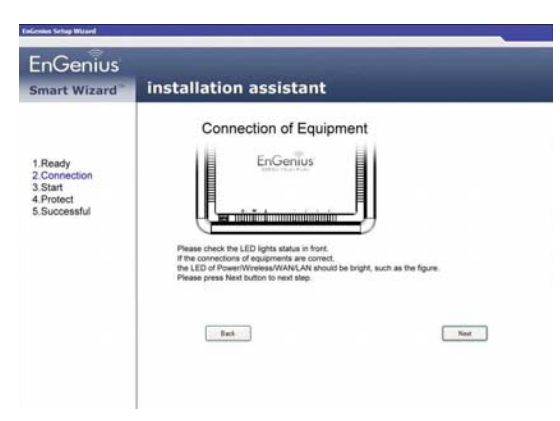

### Step 8

### Click "Next' to proceed to next step

| mart Wizard"                                                    | installation assistant                                                                                                    |
|-----------------------------------------------------------------|----------------------------------------------------------------------------------------------------|
|                                                                 | Connection of Equipment                                                                                                    |
| 1.Ready<br>2.Connection<br>3.Start<br>4.Protect<br>5.Successful |                                                                                                    |
|                                                                 | Before starting Exitip vicant: please make sure your Ethernet cables of PC<br>are located or Erdenias Router and modern.<br>Concel or Ethernet Cable, cable 1, front Endersus Router WAN port to Modern.<br>Press Next to next talge |

### Click 'Next' to proceed with Installation.

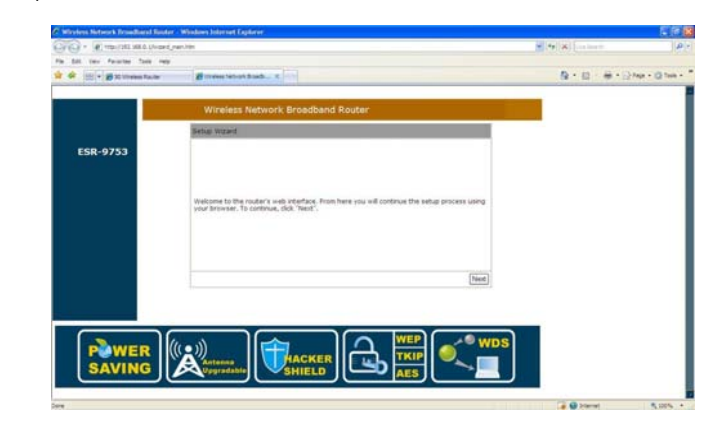

EnGenius Smart Wizard

1.Ready 2.Connection 3.Start 4.Protect 5.Successful installation assistant

Connection of Equipment

I with

Next we will guide you how to setup the WAN type and wireless setting and connect to internet. Please press Next to show up upcoming web screen

Back

-11

Nest

### Enter User Name and password 'admin'

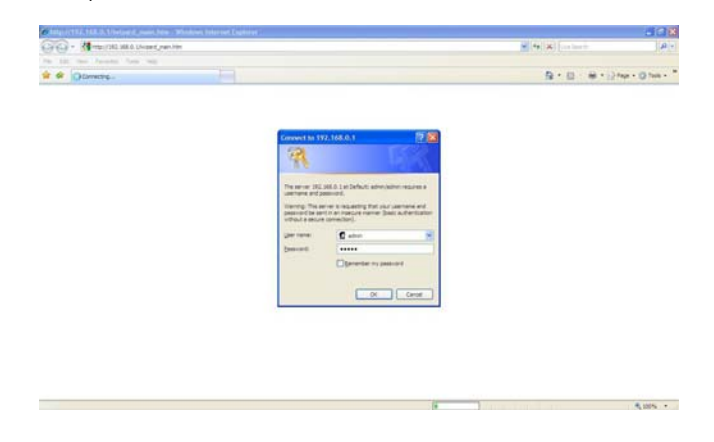

### Step 14

### Select 'AP Router Mode' and click 'Next'

| the same description in the same                                                                                                    | part his                                                                                                    | (a) (a) (a) (a) | 14         |
|----------------------------------------------------------------------------------------------------|----------------------------------------------------------------------------------------------------|-----------------|------------|
| Contraction of the second second seco | Birren west back of                                                                                                    | 8 · 0 · # · 0+  | ur - Q too |
|                                                                                                    | Wineless Network Broedband Router                                                                                                    |                 |            |
|                                                                                                    | Setup Woord                                                                                                    |                 |            |
| ESR-9753                                                                                                    | Please choose the Operation Node.                                                                                                    |                 |            |
|                                                                                                    | AP Router Hode: AP Router Is the west connects Westers LAN device with velocity you will very as a la Westers AM device with velocity you will very as a la Westers AM device with velocity and Steamer Access Prot. AP Router process clearly with a point of anises with the Internet. |                 |            |
|                                                                                                    | C) All Repeater Mode: All Repeater Mode provides a wireless<br>uppream this into a network remained of being<br>hard-wired to network and using its<br>Ethermet port.                                                                                                    |                 |            |
|                                                                                                    | [Next]                                                                                                    |                 |            |

### Step 11

Step 12

Click 'Next' to proceed

Select 'DHCP' and click 'Next'

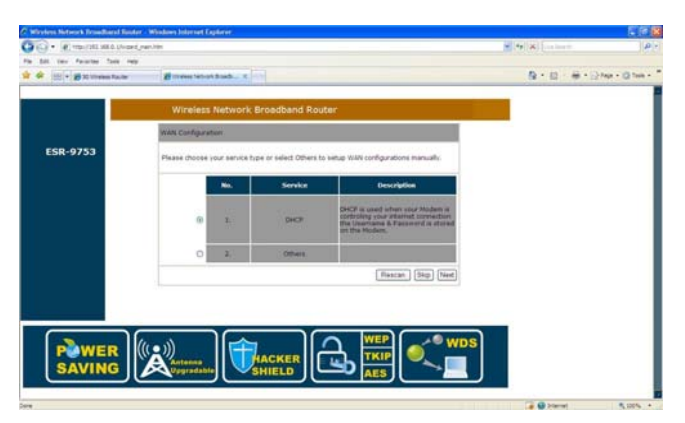

### Step 17

Enter Desired SSID to be broadcast, this will be the WiFi name for the user to connect to the router wirelessly.

Click 'Next' after this step have been done to proceed.

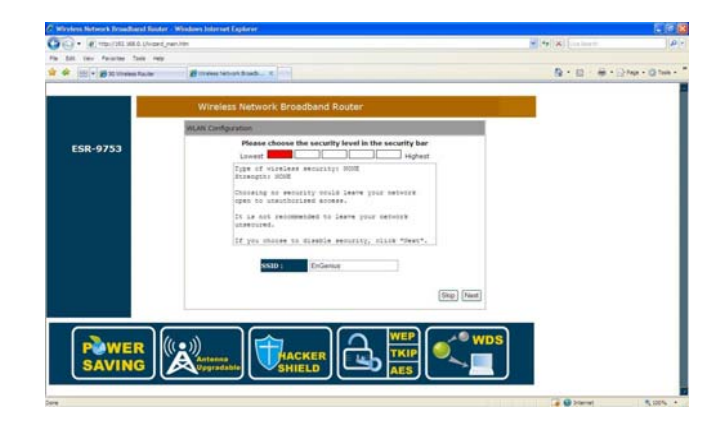

### Step 16

\*\*For M1 and Starhub users Click 'Clone MAC Address' and 'Next'

### \* For Singnet users just Click 'Next'

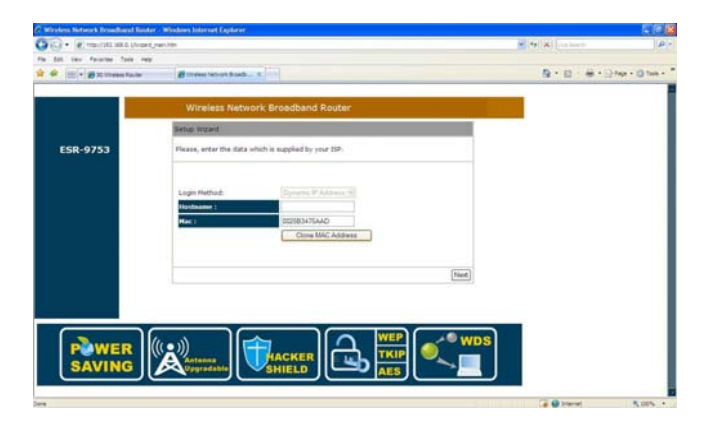

### Step 18

Click 'Reboot' for the router to initialize the configuration.

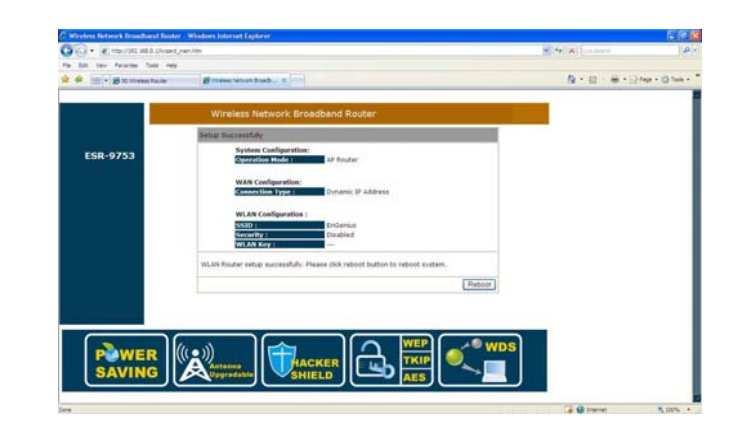

Check WAN connection status to check connection between modem and router

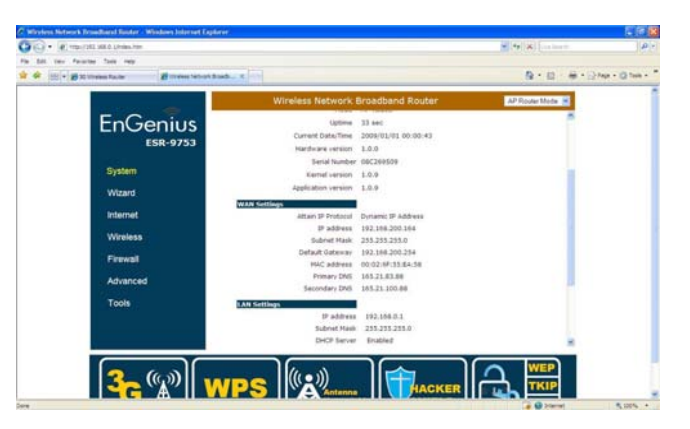

### Step 21

Click on 'Encryption' to select desired type of encryption for the router WiFi and input encryption key and Click

'Apply'

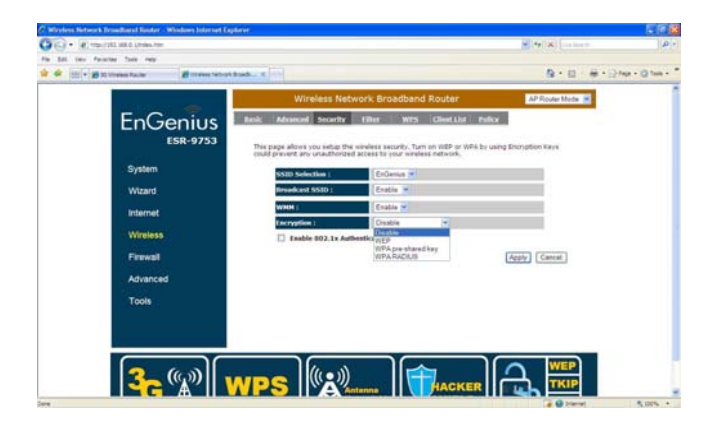

### Note

Once setup is completed, power off modem and router. Power up the modem and router at the same time and wait for both the modem and router to completely initialize.

### Step 20

### Setup WiFi Security

Click on 'Wireless' to check/amend SSID to desired. Next Click on 'Security' to define WiFi encryption.

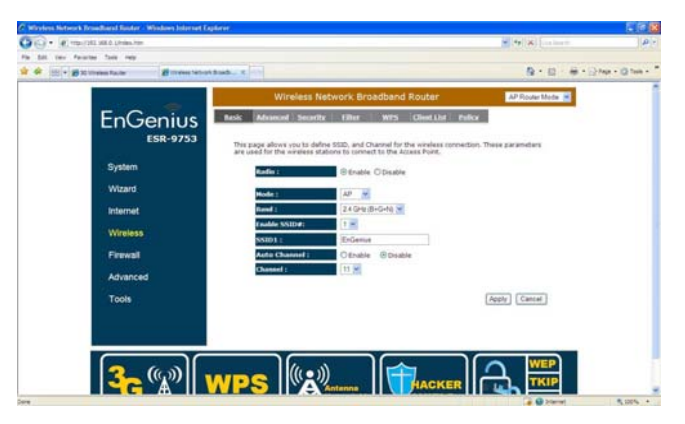